Electronic Miscellaneous Document - Associated to an ETKT(EMD-A).

Kiv Sokunthea

Facilitator,

Cambodian Distribution System (CDS)

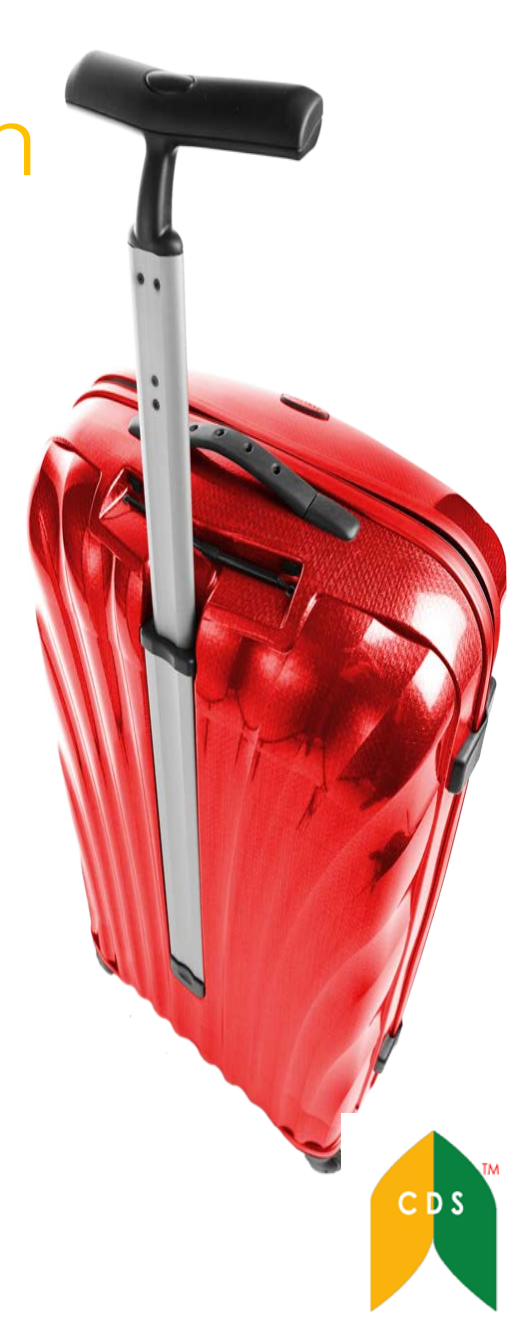

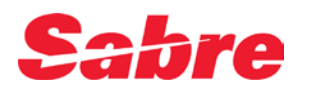

### What can be sold via Air Extras -EMDA?

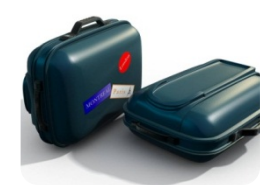

Baggage Pre-purchased bag fees, checked bags, sporting equipment.

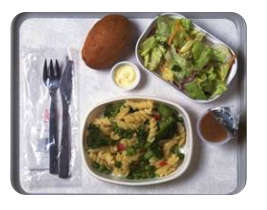

**Meals** Inflight meals, snacks, drinks

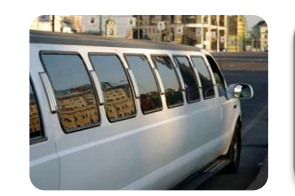

**Ground Transport** Shuttle services, limousine services

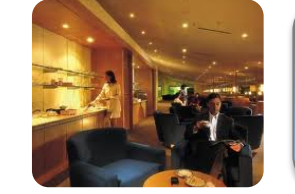

Lounge Access Access to carrier lounges at airport

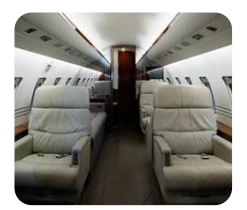

Seats Pre-assigned Seat Assignment, premium seats

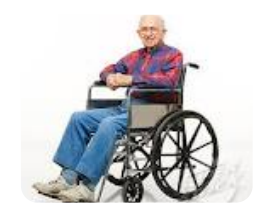

Medical Wheelchair, Oxygen

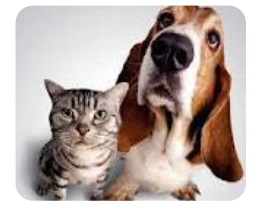

**Pets** Pet in cabin, Pet in hold, Pet carrier

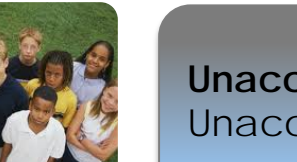

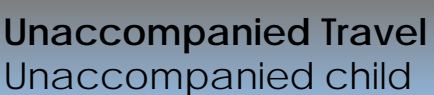

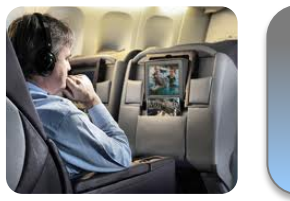

Inflight Entertainment Movies, Wifi connection

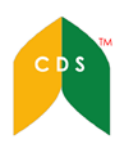

| $\checkmark$ | Display the carrier supports | EMDA |
|--------------|------------------------------|------|
|--------------|------------------------------|------|

 $\checkmark$  Control the EMD options

| Format                                               | WAEP*<2 let                                  | ter carrier c | ode>                   |                                     |                                         |
|------------------------------------------------------|----------------------------------------------|---------------|------------------------|-------------------------------------|-----------------------------------------|
| Entry                                                | WAEP*AY                                      |               |                        |                                     |                                         |
| WAEP*AY«<br>AIRLINE -                                | AIR EXTRA                                    | FULFILLM      | ENT A<br>AY -          | SSOCIATE<br>FINNAIR                 | PROFILE                                 |
| ELECTRONIC                                           | C MISCELLA                                   | ANEOUS DO     | CUMEN                  | IT                                  |                                         |
| STATUS -                                             |                                              |               | 1S -<br>1B -<br>1F -   | EMD-A<br>ACTIVE<br>ACTIVE<br>ACTIVE | EMD-S<br>INACTIVE<br>ACTIVE<br>INACTIVE |
| MAX COUPON<br>REFUND EMI<br>CANCEL REF<br>AE TAXES A | NS PER EMI<br>D -<br>FUND EMD -<br>ALLOWED - | ) –           | 16<br>YES<br>NO<br>YES |                                     |                                         |
| PERMITTED<br>NONE                                    | EMD INTEF                                    | RLINE CAR     | RIERS                  | ;                                   |                                         |

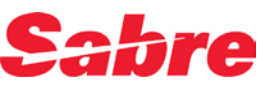

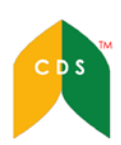

## Steps in Selling and Fulfilling Air Extras

- Create/Booking a PNR for EMDA
- Pricing for Air Extras WPAE, WP\*AE, WPAPR ¥ AE, WP\*AE-BG/ML/IE
- Sell 1 AE from item number 1 with name AE¥1A1 ¥N1.1
- Sell 2 AE from item number 1 with 2 names AE¥2A1¥ N1.1,2.1
- Sell 2 AE from item number 1,4 with name AE¥2A1,4¥N1.1
- Add SSR Messages Seg & Name 3PDBGA-1.1, 3PDBG1/TTL 10KG 1PC-1.1
- Display Air Extras in a PNR \*AE, \*AES
- ➢ Issue AE TKT W¥EMD\*AE1¥APG¥FCASH¥ER
- ➢ Issue AE TKT W¥EMD\*AE1-4¥ACX¥FCASH¥ER
- Remarks: BG-Baggage, ML-Meal/Beverage, SA-PRS/Seat Assignments, IE- In Flight Entertainment, UN- Unaccompanied PSGR, PT- PET, LG- Lounge, MD-Medical, GT-Group Transportation.

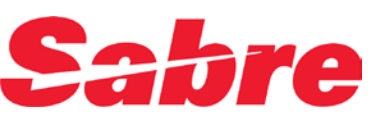

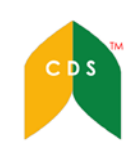

**Booking Process** 

#### Create/ Booking a PNR

```
CIRIMU
1.1PAMPLINA/JOJOMR 2.1TAN/PEARLYMS
 1 AY 82Y 30NOV 6 SINHEL HK2 2355 0620
                                          01DEC 7
                                               /DCAY*26I2HF /E
2 AY2353Y 01DEC 7 HELOUL HK2 0935 1105 /DCAY*2612HF /E
OPERATED BY FLYBE LIMITED
TKT/TIME LIMIT
 1.TAW/
PHONES
 1.SIN 49548955/AIPL/JOJO
PASSENGER DETAIL FIELD EXISTS - USE PD TO DISPLAY
RECEIVED FROM - JOJO
D818.D818*AJP 0321/220CT13 CIRIMU H
```

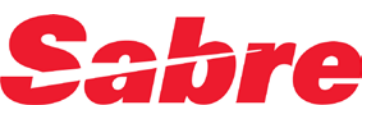

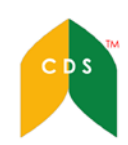

## **Booking Process**

#### Display Air Extras Fees – WPAE or WP\*AE

| WP*AE«<br>AIR EXTRAS                                                                                                    |            | 🗸 N          | on-refundab | le |  |  |
|----------------------------------------------------------------------------------------------------|------------|--------------|-------------|----|--|--|
| BG-BAGGAGE                                                                                                    | CXR        | SEG/CPA      | FEE         |    |  |  |
| 1 ADT-PRE PAID BAGGAGE                                                                                                    | AY         | 1-SINOUL     | 103.70      | N  |  |  |
| IE-IN-FLIGHT ENTERTAINMENT                                                                                                    | CXR        | SEG/CPA      | FEE         |    |  |  |
| 2 ADT-FUN PACK                                                                                                    | AY         | 1-SINHEL     | 19.10       | x  |  |  |
| 3 ADT-VIDEO GAMES                                                                                                    | AY         | 1-SINHEL     | 17.30       | Х  |  |  |
| PT-PETS                                                                                                    | CXR        | SEG/CPA      | FEE         | v  |  |  |
| 4 ADT-MEDIUM PET IN HOLD                                                                                                    | AI         | 1-SINHEL     | 57.20       | x  |  |  |
| SA-SEAT ASSIGNMENT                                                                                                    | er cxr     | SEG/CPA      | FEE         |    |  |  |
| ADT-SEAT ASSIGNMENT                                                                                                    | AI         | 1-SINHEL     | 34.60       | 8  |  |  |
| ADT-SEAT ASSIGNMENT                                                                                                    | AY         | 2-HELOUL     | 13.90       | ×  |  |  |
| ATTN* N SERVICE IS NONREFUNDABLE<br>ATTN* X FEE APPLIES TO THE ENTIRE UNIT OF TRAVEL<br>ATTN* X INFORMATION ONLY - USE SEAT MAP TO BOOK/SELL<br>ATTN*NO AIR EXTRAS FOUND FOR - GT/LG/MD/ML/UN. |            |              |             |    |  |  |
| ✓ Currently, AY is only selling pre-                                                                                                    | paid bagga | age ancillar | v service   |    |  |  |

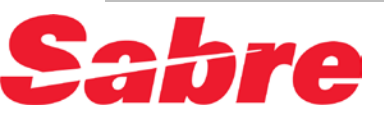

#### Booking Process ♦ Sell an Air Extra entry

| Format      | AE ¥ <no of="" services=""> Add &lt; Item numbers&gt;¥N<name item=""></name></no> |
|-------------|-----------------------------------------------------------------------------------|
| Entry       | AE¥1A1¥N1,2                                                                       |
| AE¥1A1¥N1,2 | 2«                                                                                |
| ANCILLARY S | SERVICES                                                                          |
| 1.PRE PA    | ID BAGGAGE 1.1 PAMPLINA/JOJOMR                                                    |
| STATUS      | - HN1/REQUESTED                                                                   |
| AMOUNT      | - 103.70SGD                                                                       |
| TOTAL       | - 103.70sgD                                                                       |
| FLIGHT      | - AY0082Y30NOVSINHEL                                                              |
|             | - AY2353Y01DECHELOUL                                                              |
| DOC/CF      | - * SEE *AETKT TO VIEW TKT INFO *                                                 |
| 2. PRE PA   | ID BAGGAGE 2.1 TAN/PEARLYMS                                                       |
| STATUS      | - HN1/REQUESTED                                                                   |
| AMOUNT      | - 103.70SGD                                                                       |
| TOTAL       | - 103.70SGD                                                                       |
| FLIGHT      | - AY0082Y30NOVSINHEL                                                              |
|             | - AY2353Y01DECHELOUL                                                              |
| DOC/CF      | - * SEE *AETKT TO VIEW TKT INFO *                                                 |
|             |                                                                                   |

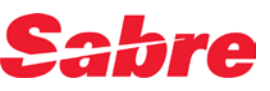

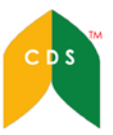

## **Booking Process**

#### Enter SSR message - PDBG

3PDBGA-<NAME ITEM> or
Format 3PDBG<Seg number>-<NAME ITEM>

Entry 3PDBGA-1,2 or 3PDBG1-1.1

3PDBGA-1,2«\* 6J0J0SER« CIRIMU 1.1PAMPLINA/JOJOMR 2.1TAN/PEARLYMS 1 AY 82Y 30NOV 6 SINHEL HK2 0620 2355 01DEC 7 /DCAY\*2612HF /E 2 AY2353Y 01DEC 7 HELOUL HK2 0935 1105 /DCAY\*2612HF /E OPERATED BY FLYBE LIMITED TKT/TIME LIMIT 1.TAW/ PHONES 1.SIN 49548955/AIPL/JOJO ANCILLARY EXISTS \*AE TO DISPLAY PASSENGER DETAIL FIELD EXISTS - USE PD TO DISPLAY GENERAL FACTS 1.SSR PDBG AY NN2 SINHEL0082Y30NOV 2.SSR PDBG AY NN2 HELOUL2353Y01DEC End the PNR RECEIVED FROM - JOJO D818.D818\*AJP 0321/220CT13 CIRIMU H

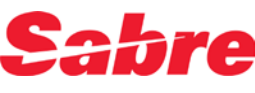

## **Booking Process**

#### ✤Air Extra Status - HD

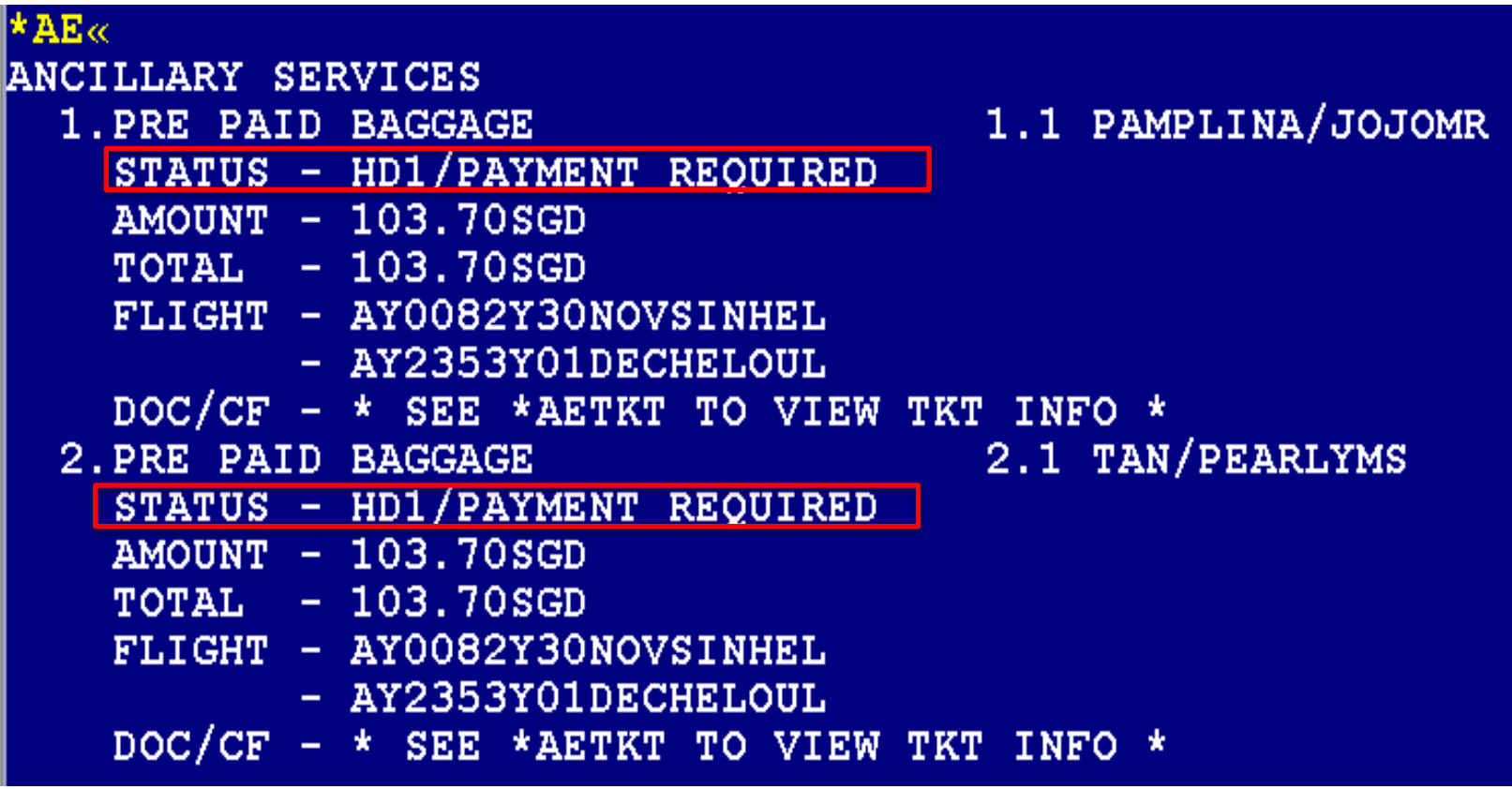

Airline's system will return with HD Status

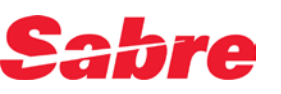

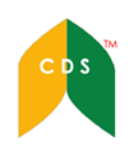

#### Display ticketing field for EMDA

#### Accounting Line

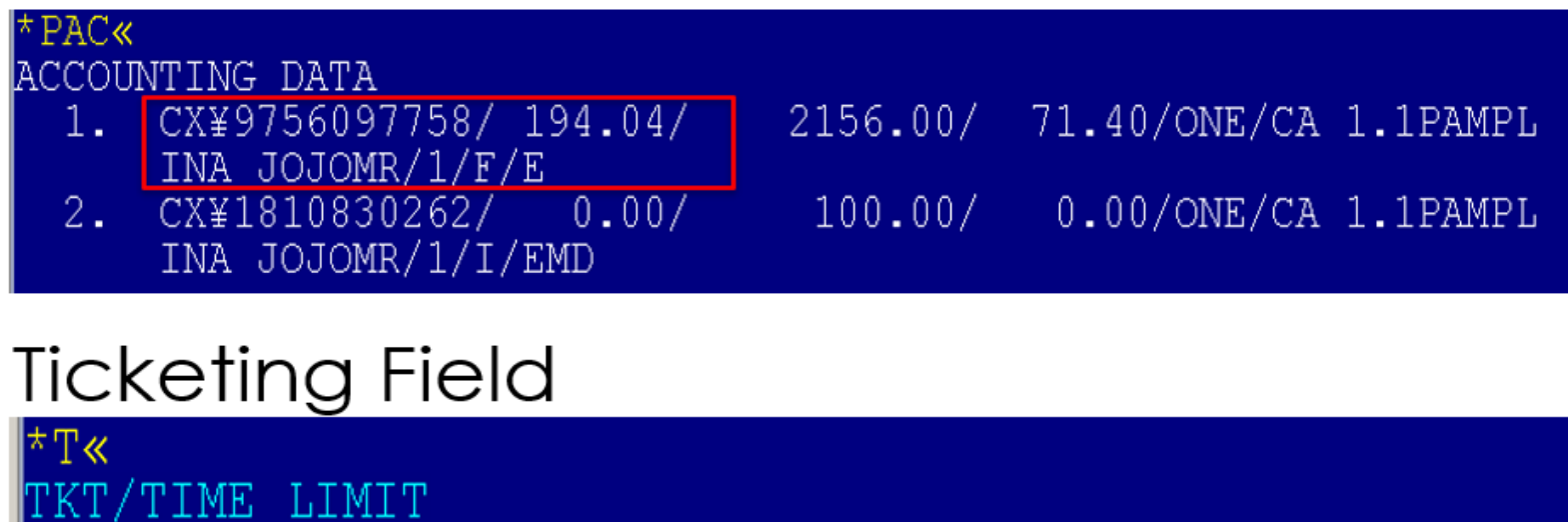

1.T-20NOV-D8I89AJP 2.TE 1609756097758-AT PAMPL/J D8I89AJP 1332/20NOV\*I 3.ME 1601810830262-AT PAMPL/J D8I89AJP 1337/20NOV\*S

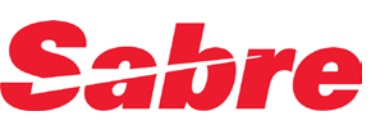

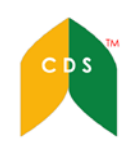

#### Air Extra Status Codes

| Status Coo | les                                                                            |
|------------|--------------------------------------------------------------------------------|
| HN         | Holding Need                                                                   |
| нк         | Holding confirmed; no EMD required                                             |
| HD         | Holding confirmed; EMD required                                                |
| ні         |                                                                                |
|            | Holding confirmed; EMD issued (EMD can only be issued if the ticket is issued) |
|            |                                                                                |

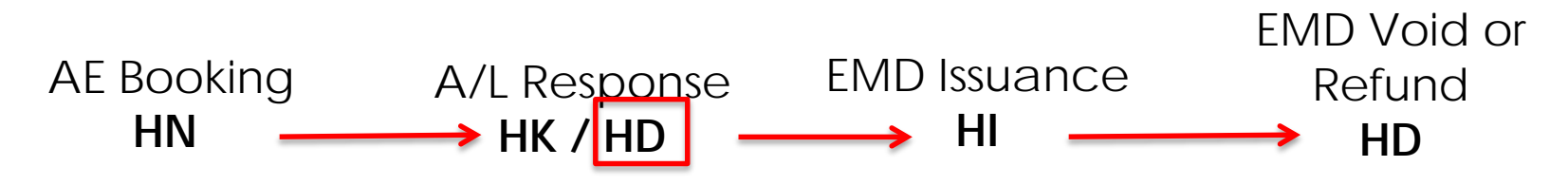

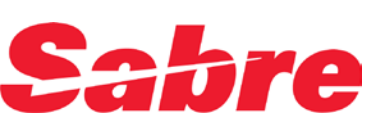

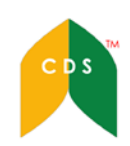

## Cancel Ancillary Item

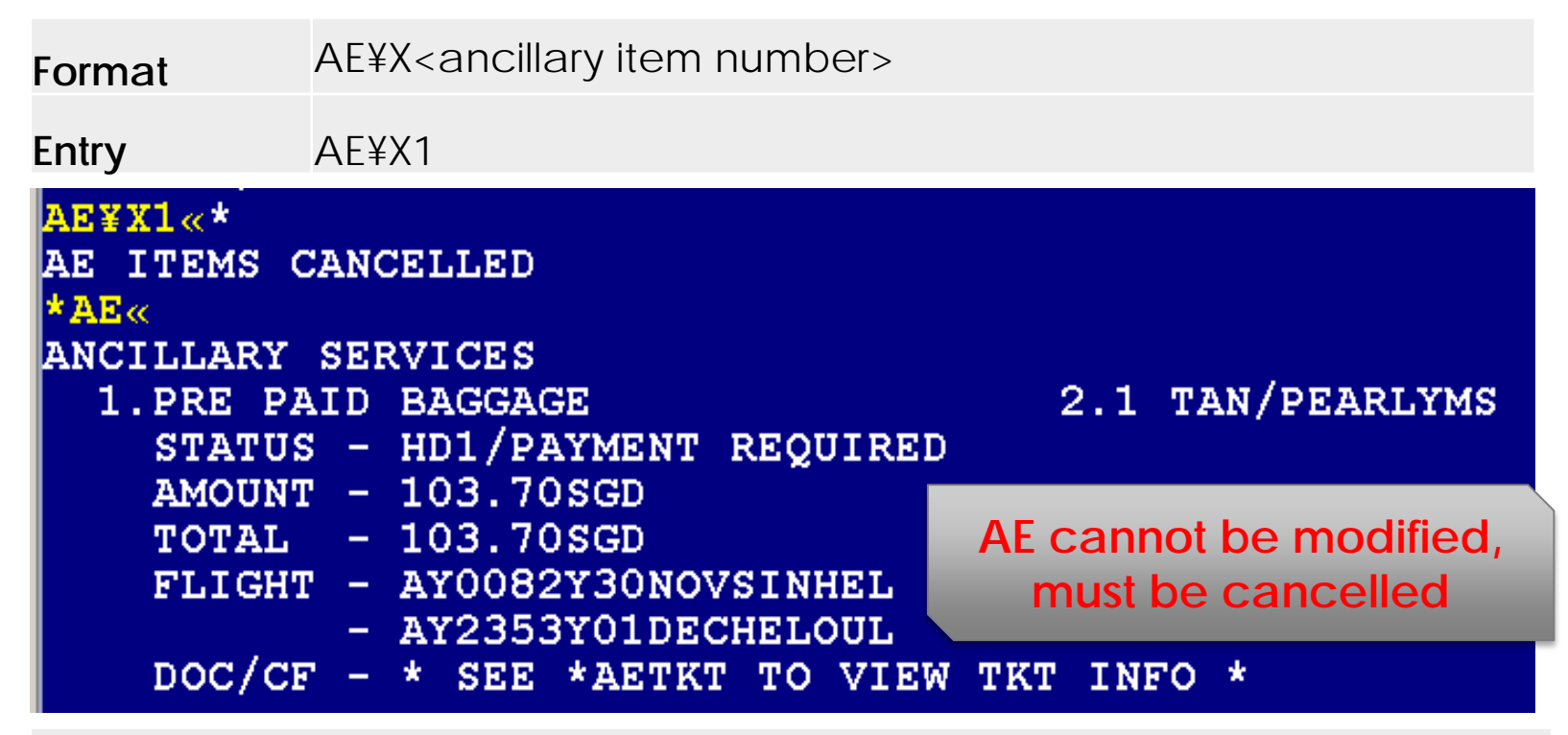

#### Other Cancel options

| Entry      | Description                                          |
|------------|------------------------------------------------------|
| AE¥X1,3    | Cancel ancillary item 1 and 3                        |
| AE¥XALL    | Cancel all ancillary items in PNR                    |
|            |                                                      |
| AE¥XALL¥S2 | Cancel all ancillary items associated with segment 2 |

System allows AE cancelation even after EMD issuance. EMD status is OPEN

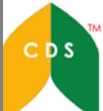

#### Display Air Extra

Entry \* AE and \*AES

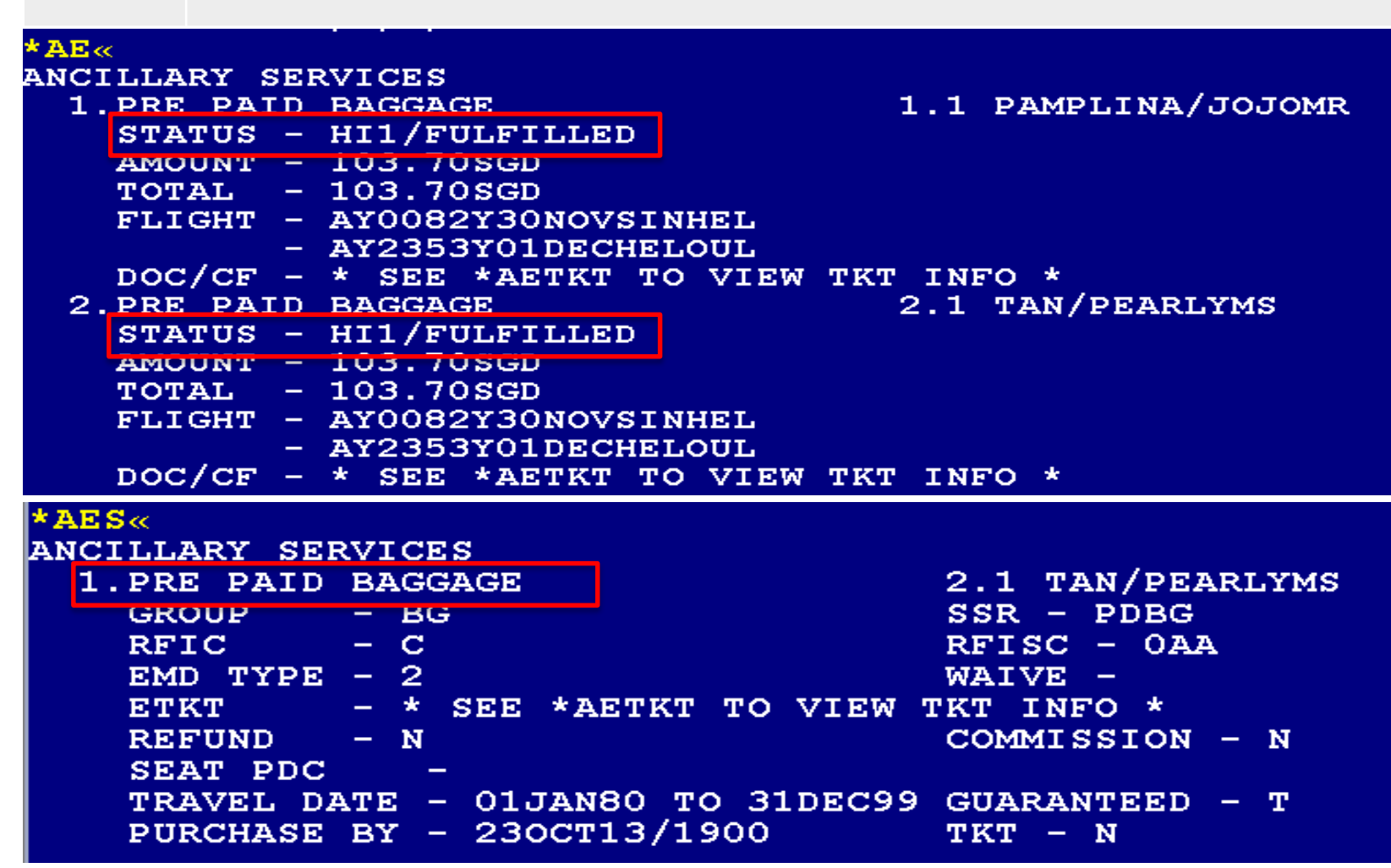

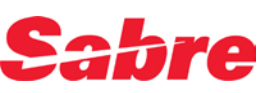

#### ETKT and EMD-A Record Display

✓ Associated ETKT number is updated in EMD display

|   | WEMD*4«                                                   |       |
|---|-----------------------------------------------------------|-------|
|   | ELECTRONIC MISCELLANEOUS DOCUMENT RECORD                  |       |
|   | INV: CUST: PNR:CI                                         | RIMU  |
|   | EMD:1051810811165 ISSUED:220CT13 PCC:D818 IATA:9999       | 99992 |
|   | NAME: PAMPLINA/JOJOMR FF:                                 |       |
|   | NAME REF: TOUR ID:                                        |       |
| ſ | FOP: CASH                                                 |       |
| I | CPN A/L BRDOFF DATE QTY AIR EXTRA                         | STAT  |
| I | 1 AY SINHEL N/A BAGGAGE                                   | OPEN  |
| I | 2 AY HELOUL N/A BAGGAGE                                   | OPEN  |
| I |                                                           |       |
| I | CPN SERVICE DETAIL                                        |       |
| I | 1 PRE PAID BAGGAGE                                        |       |
| I | 2 PRE PAID BAGGAGE                                        |       |
| 1 |                                                           |       |
|   | BASE AMT:EUR60.00 EMD TTL:SGD103.70                       |       |
|   | TAX AMT: EQUIV AMT:SGD103.70                              |       |
|   |                                                           |       |
|   | SIN AY X/HEL AY OUL103.70SGD103.70END                     |       |
|   |                                                           |       |
|   | ENDORSEMENTS/RESTRICTIONS:NON-REFUNDABLE/NON-EXCHANGEABLE |       |
|   |                                                           |       |
|   | EMD TYPE:ASSOCIATED                                       |       |
|   | ASSOCIATED ELECTRONIC TICKET NUM:1059756097740            | ¥     |
|   | MD«                                                       |       |
|   | CPN ASSOCIATION                                           | ¥     |
|   | ET CPN - EMD CPN                                          |       |
|   | 1 1                                                       |       |
|   | 2 2                                                       |       |
|   |                                                           |       |

C D S

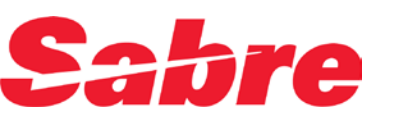

### Display EMD Audit Trail

| Description                                                                 | Format                                       | Entry                            |  |
|-----------------------------------------------------------------------------|----------------------------------------------|----------------------------------|--|
| Display current date                                                        | DQB*EMD                                      | DQB*EMD                          |  |
| Displays all BSP EMDs date June 10                                          | DQB*EMD/D <ddmmm></ddmmm>                    | DQB*EMD/D10JUN                   |  |
| Displays EMDs issued June 1 and June 30                                     | DQB*EMD/D <ddmm>-<br/><ddmmm></ddmmm></ddmm> | DQB*EMD/D01JUN-<br>30JUN         |  |
| Displays for today's date with Airline                                      | DQB*EMD/A <carrier code=""></carrier>        | DQB*EMD/ACX                      |  |
| DQB*EMD«<br>D818 220CT13 EMD<br>EMD NUMBER COMMISSION                       | REPORT FUN<br>AGENT<br>SINE TIME CUR         | TASTIC TRAVEL<br>ACT<br>R AMOUNT |  |
| PNR-CIRIMU TAN/PEARLYMS<br>1051810811166 0.00<br>PNR-CIRIMU PAMPLINA/JOJOMR | AJP 1719 CA SG<br>EMD                        | D 103.70                         |  |
| 1051810811165 0.00                                                          | AJP 1719 CA SG                               | D 103.70                         |  |
| PNR-CQGDCC TAN/PEARLYMS<br>1051810811164 0.00                               | AJP 1457 CA SG                               | D 207.40                         |  |
| TOTAL DAILY SALES<br>SGD 414.80                                             | CASH/CHECK AMT<br>414.80                     | CREDIT AMT .00                   |  |

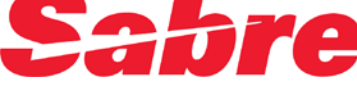

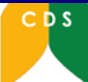

## Void EMD-A

|          | _                                                                                                    |              |          |        |         |         |     |
|----------|----------------------------------------------------------------------------------------------------|--------------|----------|--------|---------|---------|-----|
| Format   | WV <emd< th=""><th>item numb</th><th>er&gt; Sar</th><th>ne day</th><th>voiding</th><th>allowed</th><th></th></emd<> | item numb    | er> Sar  | ne day | voiding | allowed |     |
| Entry    | WV3, WV                                                                                                    | 3 (Enter twi | ce)      |        |         |         |     |
| TKT/TIME | LIMIT                                                                                                    |              |          |        |         |         |     |
| 1.T-03   | JUL-0508*.                                                                                                    | AEJ          |          |        |         |         |     |
| 2.TE 1   | 054141895                                                                                                    | 008-AT AY    | AYH/V 05 | 08*AEJ | 1035/03 | JUL*I   |     |
| 3.ME 1   | 051818472                                                                                                    | 511-AT AY    | AYH/V 05 | 08*AEJ | 1037/03 | JUL*A   |     |
| _TV 1    | 054141895                                                                                                    | 008-ET *     | VOID* 05 | 08*AEJ | 1041/03 | JUL*E   |     |
| MV 1     | 051818472                                                                                                    | 511-ET *'    | VOID* 05 | 08*AEJ | 1043/03 | JUL*A   |     |
| WV*«     |                                                                                                    |              |          |        |         |         |     |
| 16000808 | 12388                                                                                                    | CXCX/W       | VDJPBH   | SYS VO | ID 1547 | /25JUL  | EMD |
| 16000808 | 12385                                                                                                    | CXCX/T       | VDJUOA   | 0S48*A | EJ 1537 | /25JUL  | EMD |
| 16000808 | 12383                                                                                                    | CXCX/T       | VDGDJJ   | 0S489A | EJ 1504 | /25JUL  | EMD |
| 16000808 | 12382                                                                                                    | CXCX/T       | VDGDJJ   | 0S489A | EJ 1502 | 25JUL   | EMD |
| 16000808 | 12381                                                                                                    | CXCX/T       | VDGDJJ   | SYS VO | ID 1456 | 5/25JUL | EMD |
| 16000808 | 12380                                                                                                    | CXCX/T       | VDGDJJ   | SYS VO | ID 1454 | /25JUL  | EMD |
| 61832087 | 40197                                                                                                    | AMBRE/S      | UTVCND   | SYS VO | ID 2124 | /24JUL* | Е   |
|          |                                                                                                    |              |          |        |         |         |     |

System voids for EMD is the same as today for ticket system voids

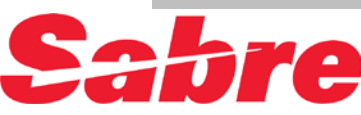

## Refund EMD-A

| Format     | WFRR <ticket number="">/EMD</ticket> |
|------------|--------------------------------------|
| Entry      | WFRR1051880831012/EMD                |
| WFRR105188 | 0831012/EMD«                         |
| EMD REFUND | ) TRANSACTION PROCESSED              |
| REFUND ACC | COUNTING DATA CREATED IN ACTIVE PNR  |

| DQB*RFEMD«<br>EMD REFUND REPORT                    | JUL13                       | 0SZ8              | TKTCITY HON        | ig kong          |
|----------------------------------------------------|-----------------------------|-------------------|--------------------|------------------|
| AIRLINE DOCUMENT<br>CODE NUMBER<br>PNR-SRXYGS TE/E | AGENT<br>SINE/TIME          | DATE OF<br>REFUND | FORM OF<br>PAYMENT | REFUND<br>AMOUNT |
| 105 0087010677                                     | ATC/2008                    | 22JUL13           | CA EMD HKD         | 500              |
| TOTAL REFUNDS - 1<br>HKD 500                       | CASH/                       | CHECK<br>500      | CREDI              | Т<br>0           |
| bre Only C                                         | 2REX refund ent<br>set up a | try is allow      | ed, TJR must<br>ly | be               |

CDS

## Question?

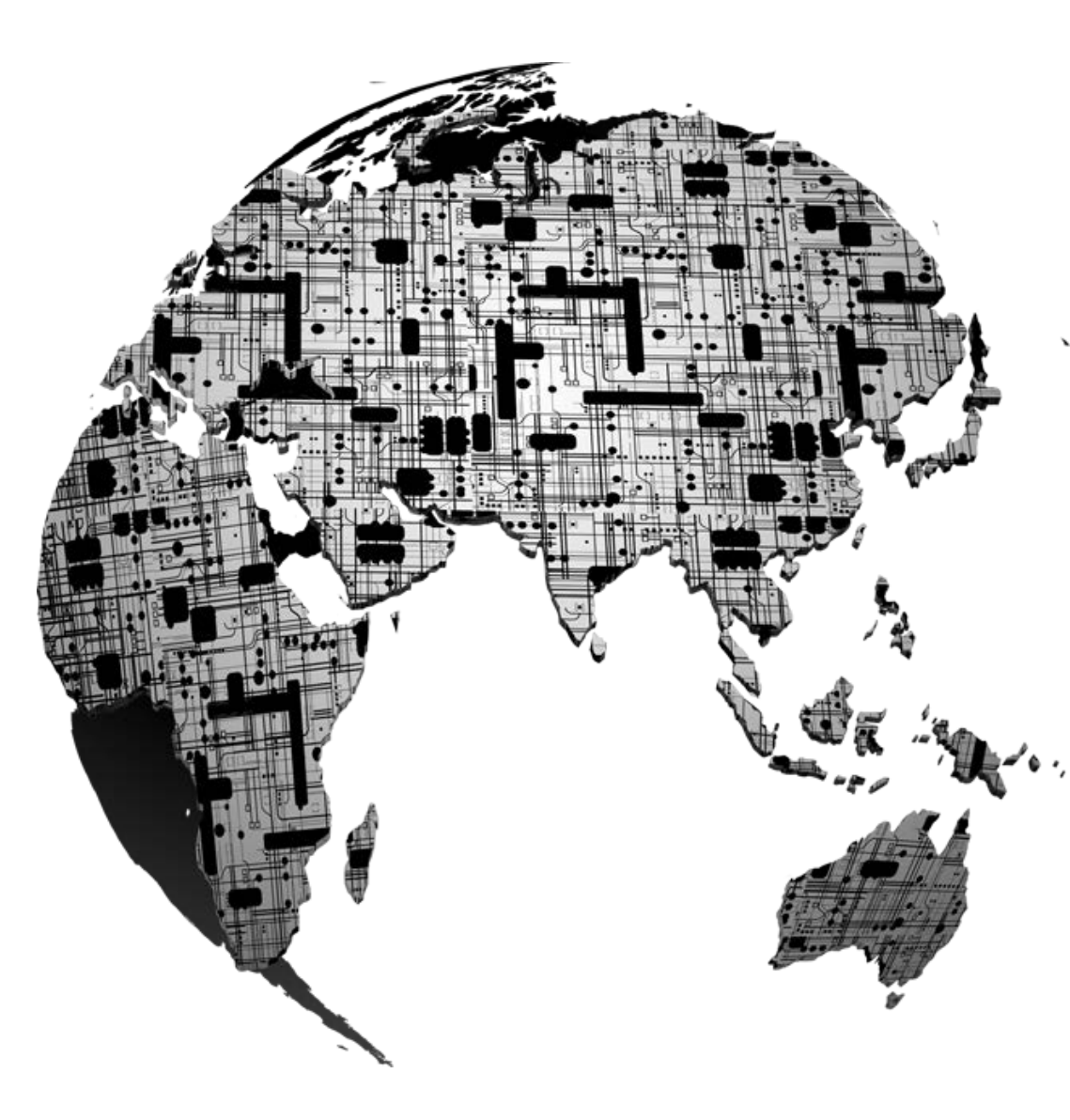

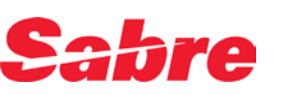

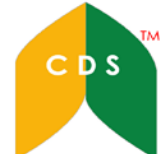

# Thank You

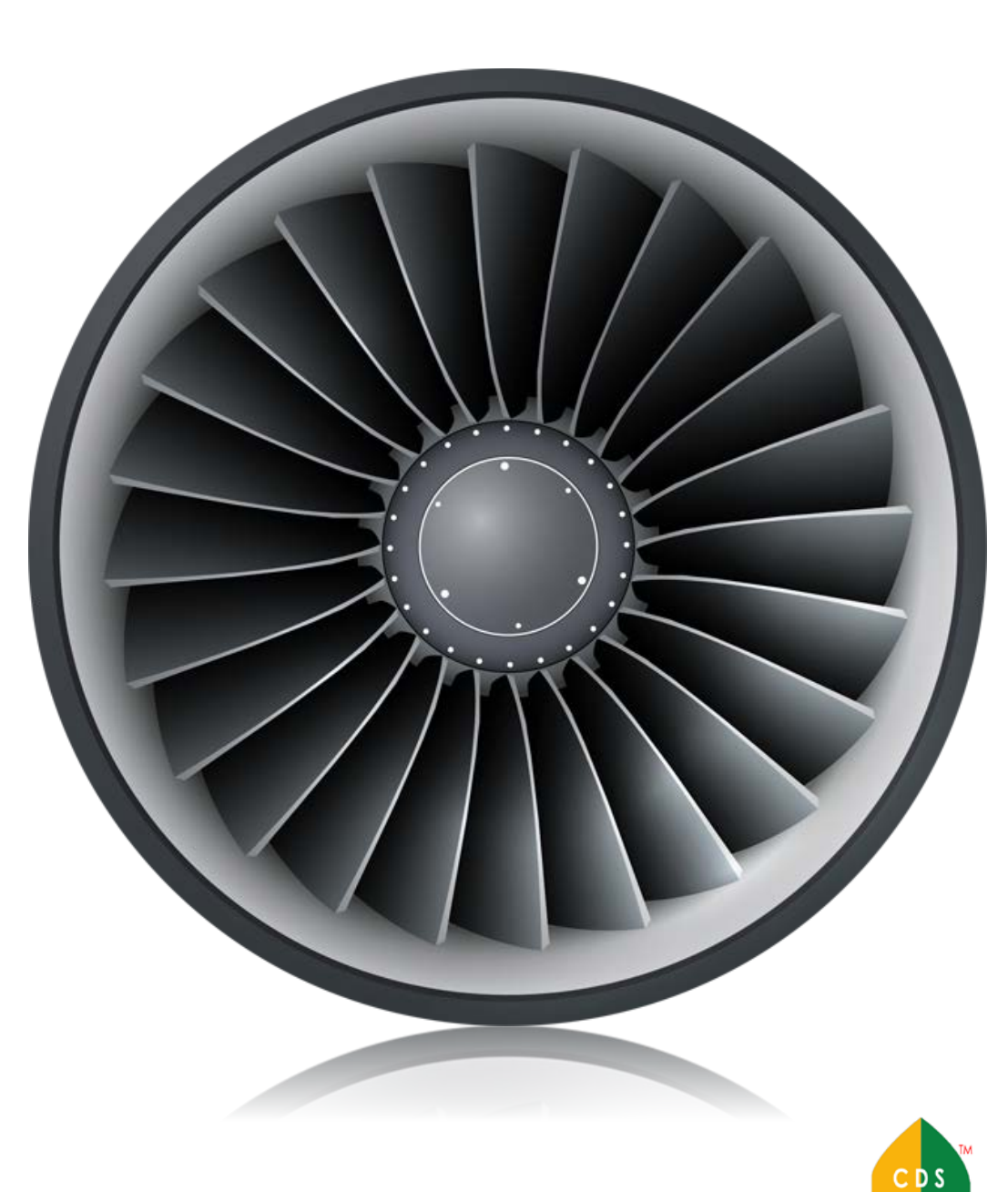

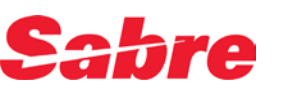